# Mise à niveau de Ubuntu

Nous passerons de Ubuntu 18.04 à 19.04.

# **Pré-requis**

- Sauvegardez toutes vos données avant d'effectuer une mise à jour majeure !
- Si vous avez activé le cryptage sur votre répertoire personnel, retirez le cryptage avant la mise à niveau, puis remettez le cryptage une fois le processus terminé.
   Avec chiffrement, le processus de mise à niveau peut entraîner une défaillance du système d'exploitation, ou ne pas pouvoir se connecter.

À partir de 18.04, l'utilitaire **ecryptfs-utils** n'est plus pré-installé.

# Première étape

Ouvrez le gestionnaire de mises à jour et cliquez sur Paramètres en bas à gauche de la fenêtre :

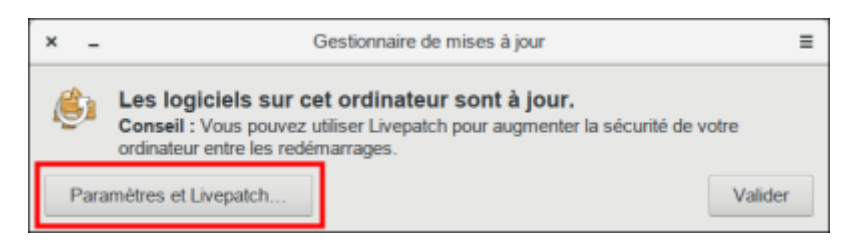

### Autres étapes

 Modifiez la liste déroulante Me prévenir lorsqu'une nouvelle version d'Ubuntu est disponible → Pour chaque nouvelle version :

| × Logiciels & mises à jour                                                              |                                                                                       |                         |                     |                            |                       |                |
|-----------------------------------------------------------------------------------------|---------------------------------------------------------------------------------------|-------------------------|---------------------|----------------------------|-----------------------|----------------|
| Logiciels Uburtu                                                                        | Autres logiciels                                                                      | Mises à jour            | Authentification    | Pilotes additionnels       | Options de développen | nent Livepatch |
| Installer les mises à jo<br>Whises à jour de r<br>Mises à jour recu<br>Mises à jour non | ur depuis :<br>vécurité (bionic-securi<br>smmandées (bionic-u<br>gérées (bionic-backp | ty)<br>pdates)<br>orts) | J                   |                            |                       |                |
|                                                                                         | Virifier automatique                                                                  | ment les mises à jo     | ur : Tous les jours |                            |                       |                |
|                                                                                         | Lorsqu'il y a des m                                                                   | ises à jour de sécuri   | té : Télécharger ef | tinstaller automatiquement |                       |                |
|                                                                                         | Lorsqu'il y a                                                                         | d'autres mises à jo     | ur: Afficher immé   | dialement.                 |                       |                |
| II. and and here the                                                                    |                                                                                       | 5                       | The stress          |                            |                       |                |
| we prevenir iorsqu'u                                                                    | ne nouvene version d                                                                  | ubunau est dispond      | e : Pour chaque r   | KAVERE HEISIGN             |                       |                |
|                                                                                         |                                                                                       |                         |                     |                            | Ri                    | table Ferner   |

Entrez votre mot de passe lorsque vous y êtes invité.

• Il vous est demandé d'actualiser. Cliquez sur le bouton Actualiser :

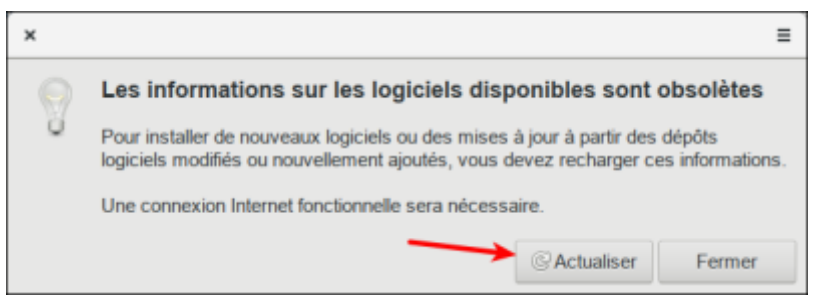

- Le gestionnaire de mises à jour a maintenant un bouton de mise à niveau. Cliquez dessus pour continuer. Vous serez invité à entrer votre mot de passe une fois de plus.
- La boîte de dialogue **Notes de version** affiche les modifications apportées par cette version d'Ubuntu. Cliquez sur Mettre à niveau pour continuer :

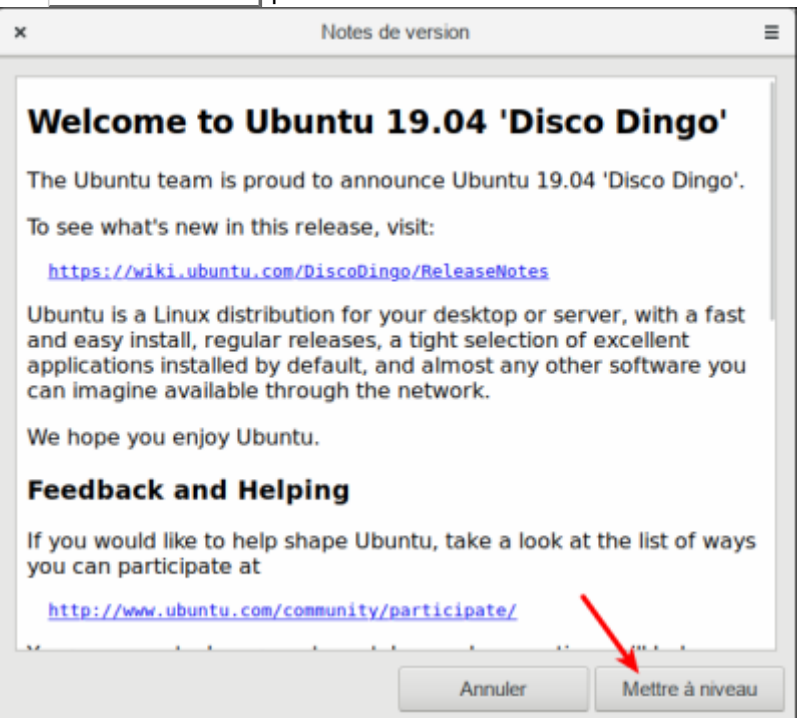

La fenêtre **Mise à niveau de la distribution** s'affiche et commence à télécharger la mise à niveau et à préparer le système pour la mise à niveau.

 Un message Sources provenant de tiers désactivées peut s'afficher avec des instructions sur la façon de les réactiver après le processus de mise à niveau. Quand vous avez lu le message, cliquez sur Fermer :

|    |                                                                                                    |         | l |
|----|----------------------------------------------------------------------------------------------------|---------|---|
|    | Sources provenant de tiers désactivées                                                                                                    |         | l |
| Ű, | Certaines entries de vete fichier sources. En, concernant des ferces parties, ent del désectivées. Veus pouvez les réactives après la mise à niveau avec hout « Lagiciele & mises à jour » ou avec vete gastionnaire de | papats. | l |
|    |                                                                                                    | Fermer  | l |

 Une dernière confirmation signale que les mises à jour ont été téléchargées. Assurez-vous que tous les documents et applications ouverts ont été enregistrés et fermés avant de cliquer sur Démarrer la mise à niveau

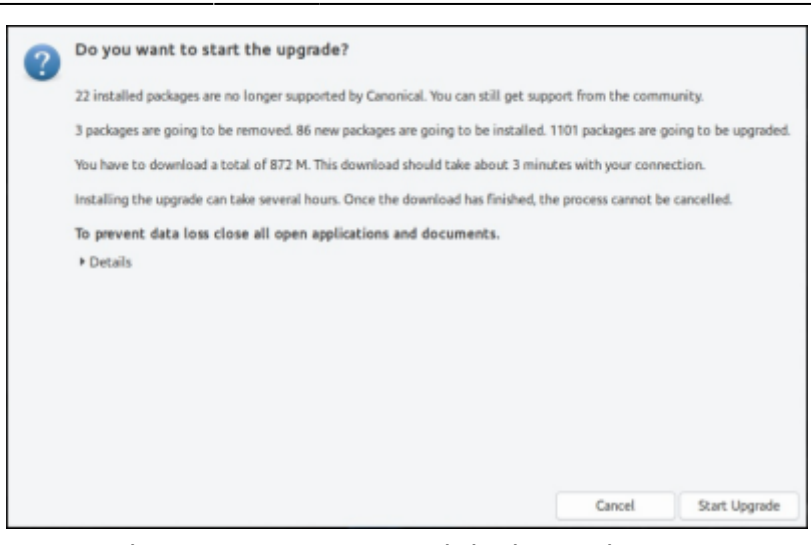

 Un message informe que l'écran de verrouillage a été désactivé pour que la mise à niveau puisse se dérouler sans interruption. Cliquez sur Fermer pour effacer le message et continuer :

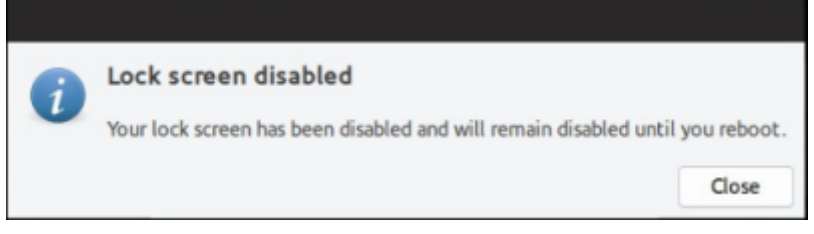

- La mise à jour continue à mettre à niveau le système, ce qui prend généralement environ 20 minutes.
- Une fois au nettoyage, vous serez invité à mettre à jour le fichier de configuration gdm3.
   Sélectionnez l'option par défaut à moins que vous n'ayez personnalisé gdm3. Enfin, cliquez sur Redémarrer maintenant pour redémarrer et terminer la mise à niveau.

#### Dans un terminal

Ouvrez un terminal

• Préparez la mise à jour:

```
$ sudo apt update
$ sudo apt upgrade -y
$ sudo apt dist-upgrade -y
$ sudo apt install update-manager-core
```

Modifiez le fichier de version pour rechercher des mises à jour normales plutôt que LTS :

```
$ sudo sed -i 's/Prompt=lts/Prompt=normal/g' /etc/update-
manager/release-upgrades
```

Démarrez le processus de mise à niveau :

```
$ sudo do-release-upgrade
```

• Une fois le programme d'installation terminé, redémarrez votre ordinateur pour finaliser la mise à niveau.

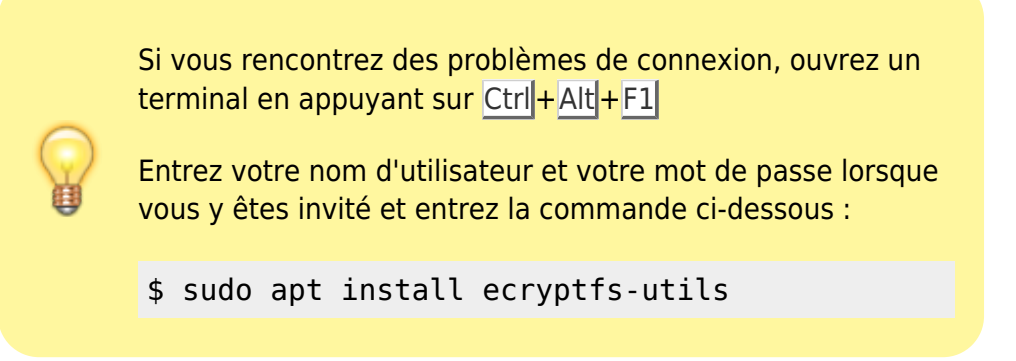

Une fois la mise à niveau terminée, vous pouvez vérifier la version en cours avec:

```
$ lsb_release -a
```

# Conclusion

# **Problèmes connus**

### Voir aussi

• (fr) http://

Basé sur « Article » par Auteur.

From:

https://nfrappe.fr/doc-0/ - Documentation du Dr Nicolas Frappé

Permanent link:

https://nfrappe.fr/doc-0/doku.php?id=tutoriel:os:ubuntu:upgrade:start

Last update: 2022/08/13 22:15